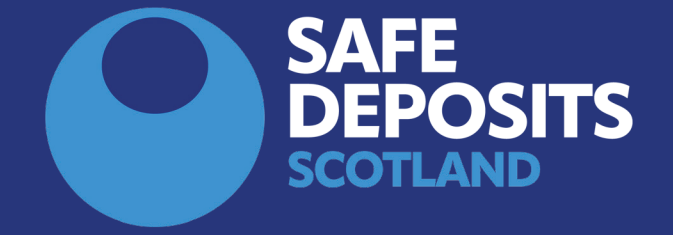

## HOW TO RESPOND TO A TENANT'S REPAYMENT PROPOSAL (LANDLORDS AND LETTING AGENTS)

SYSTEM GUIDANCE

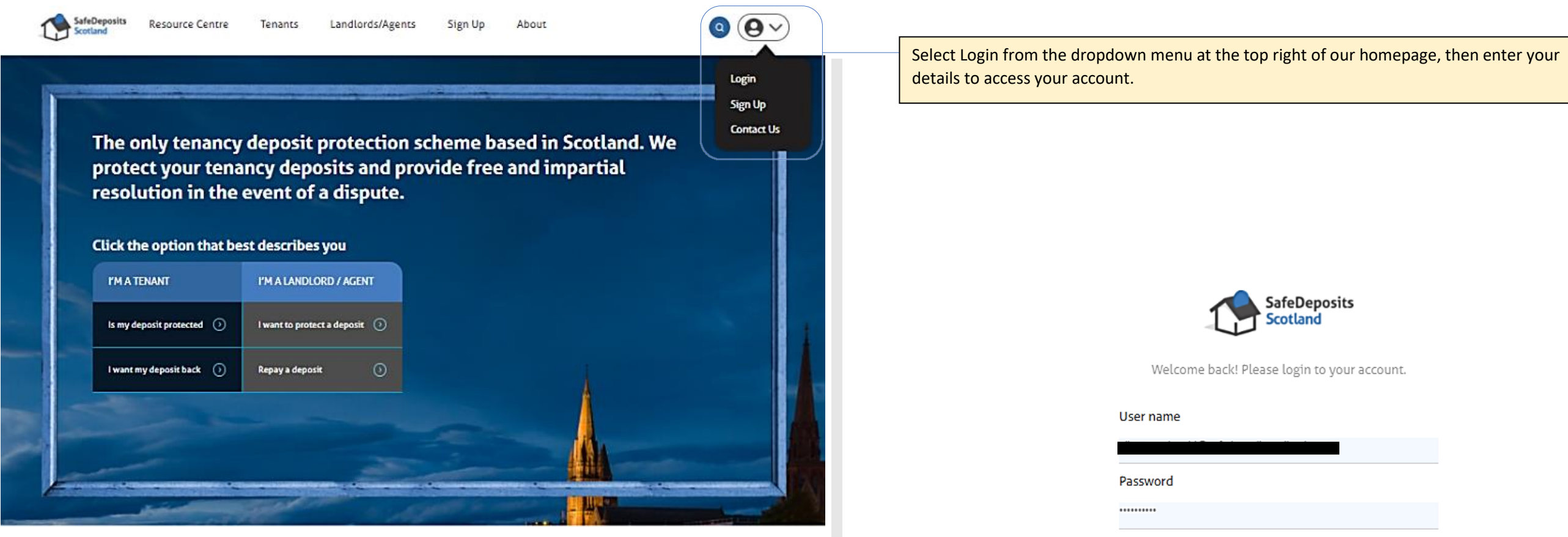

How it works

Joining the largest deposit scheme in Scotland couldn't be easier. Follow the steps below, and we're just a click or a call away if you need any assistance.

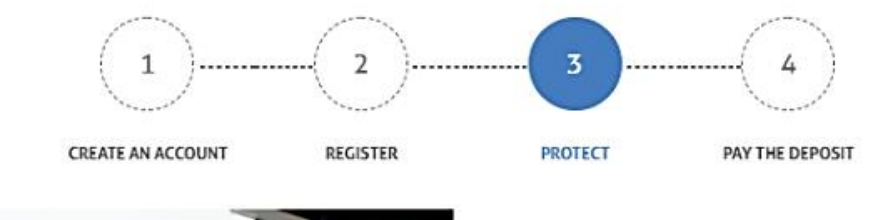

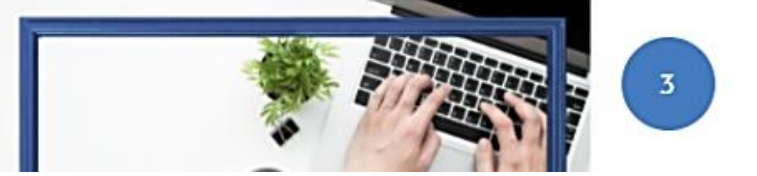

Forgot password?

Remember me

Submit

Sign up

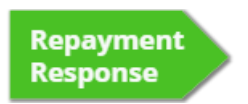

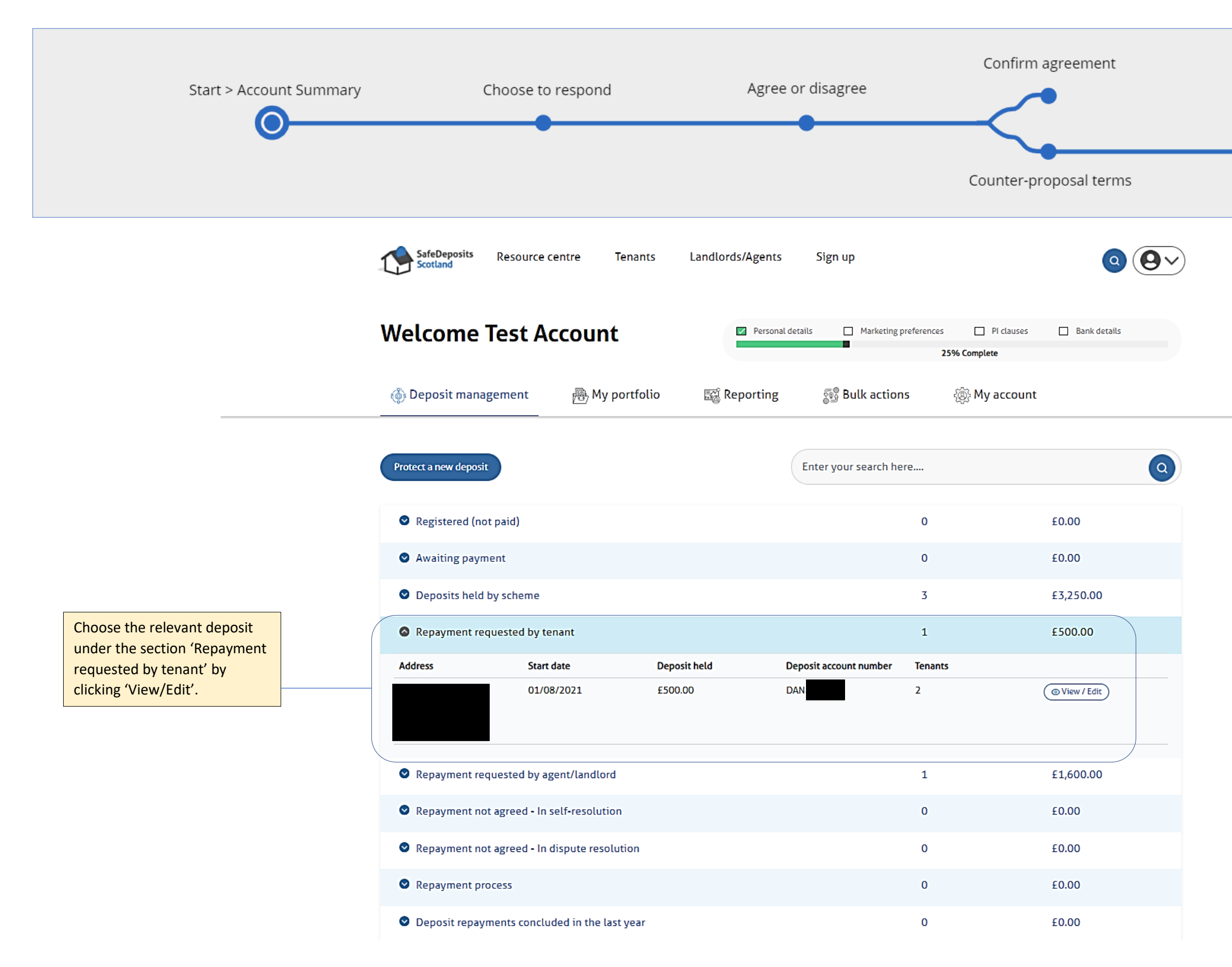

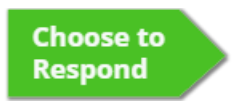

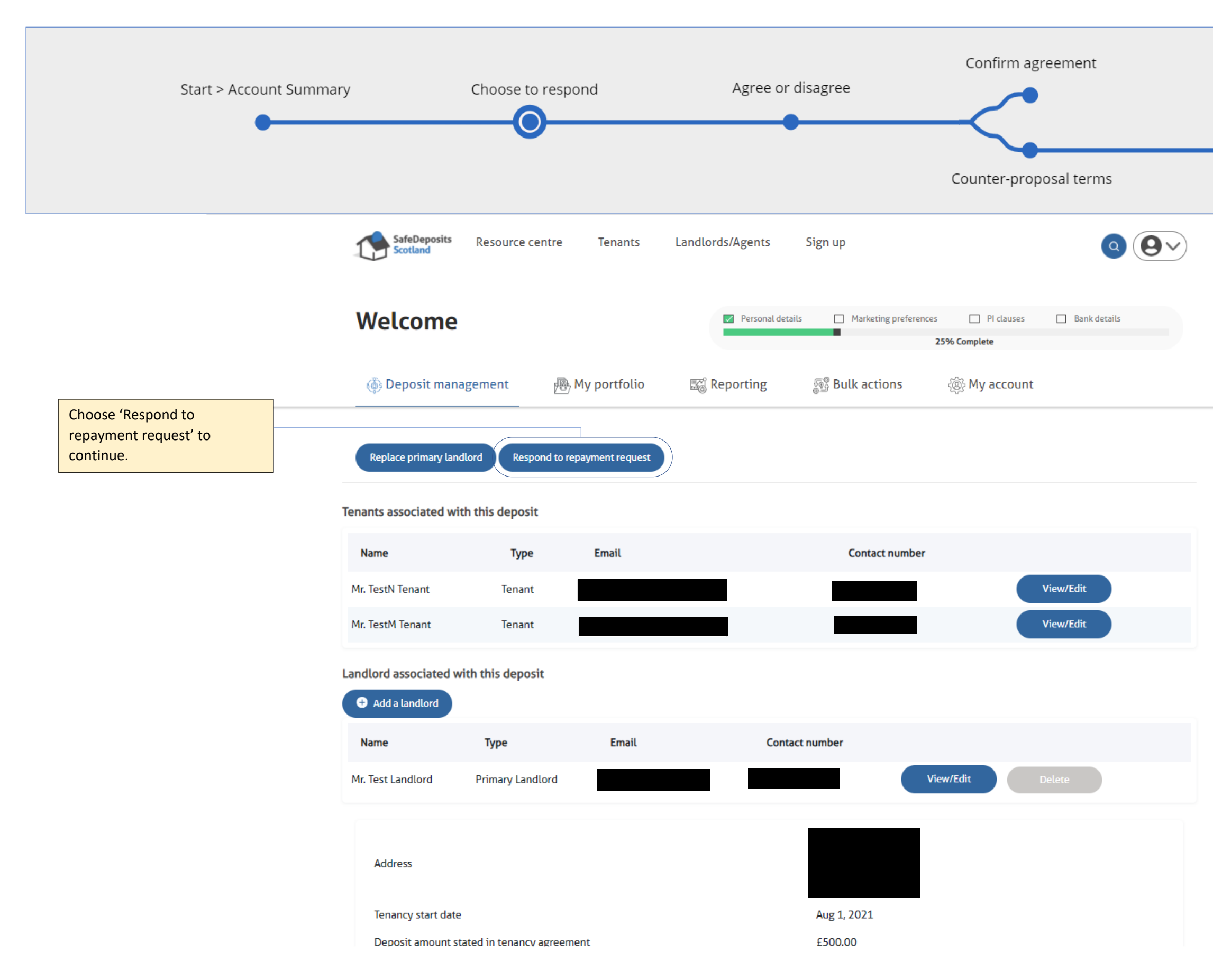

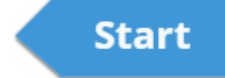

Agree or Disagree

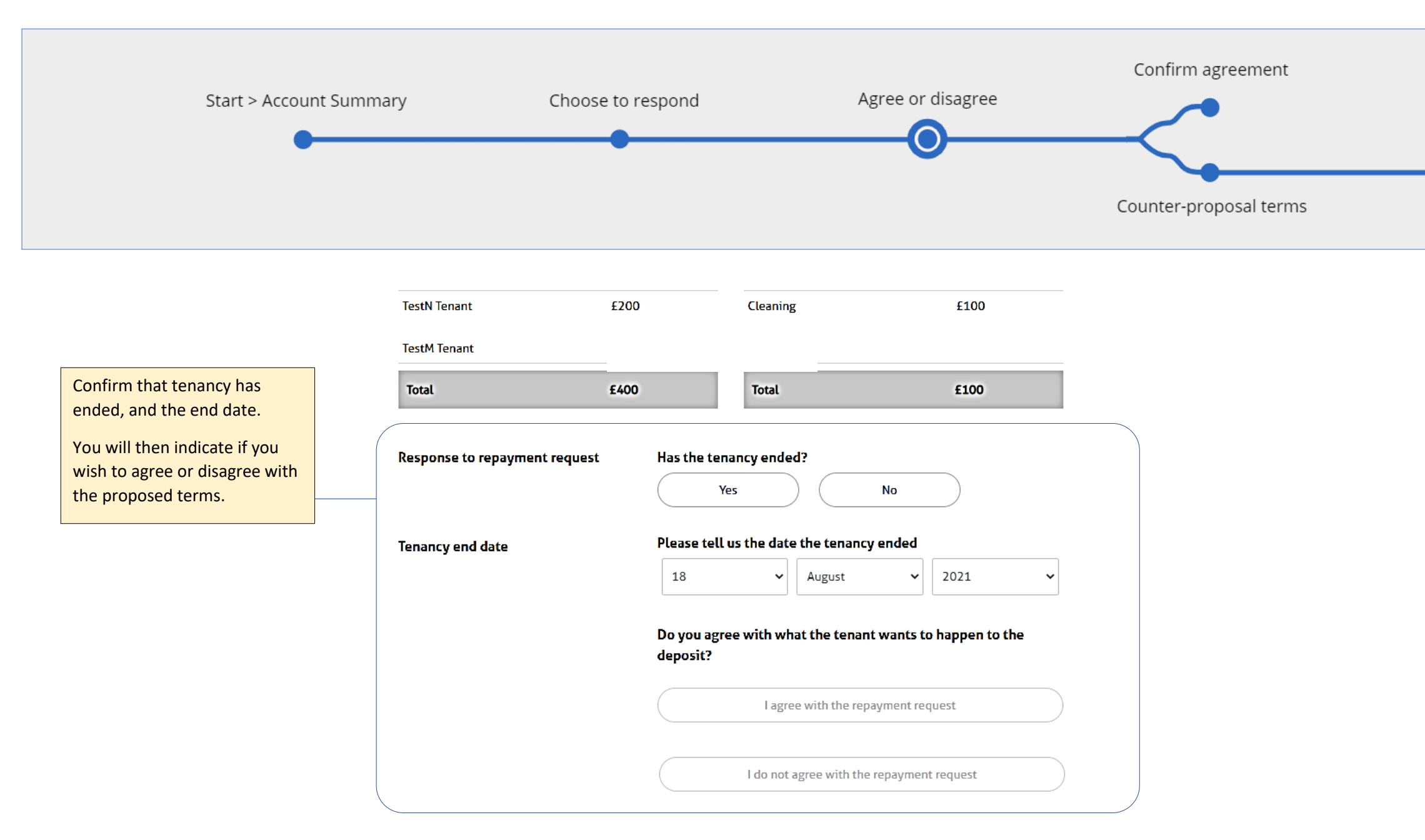

Choose to Respond Confirm Agreement

Counter Proposal

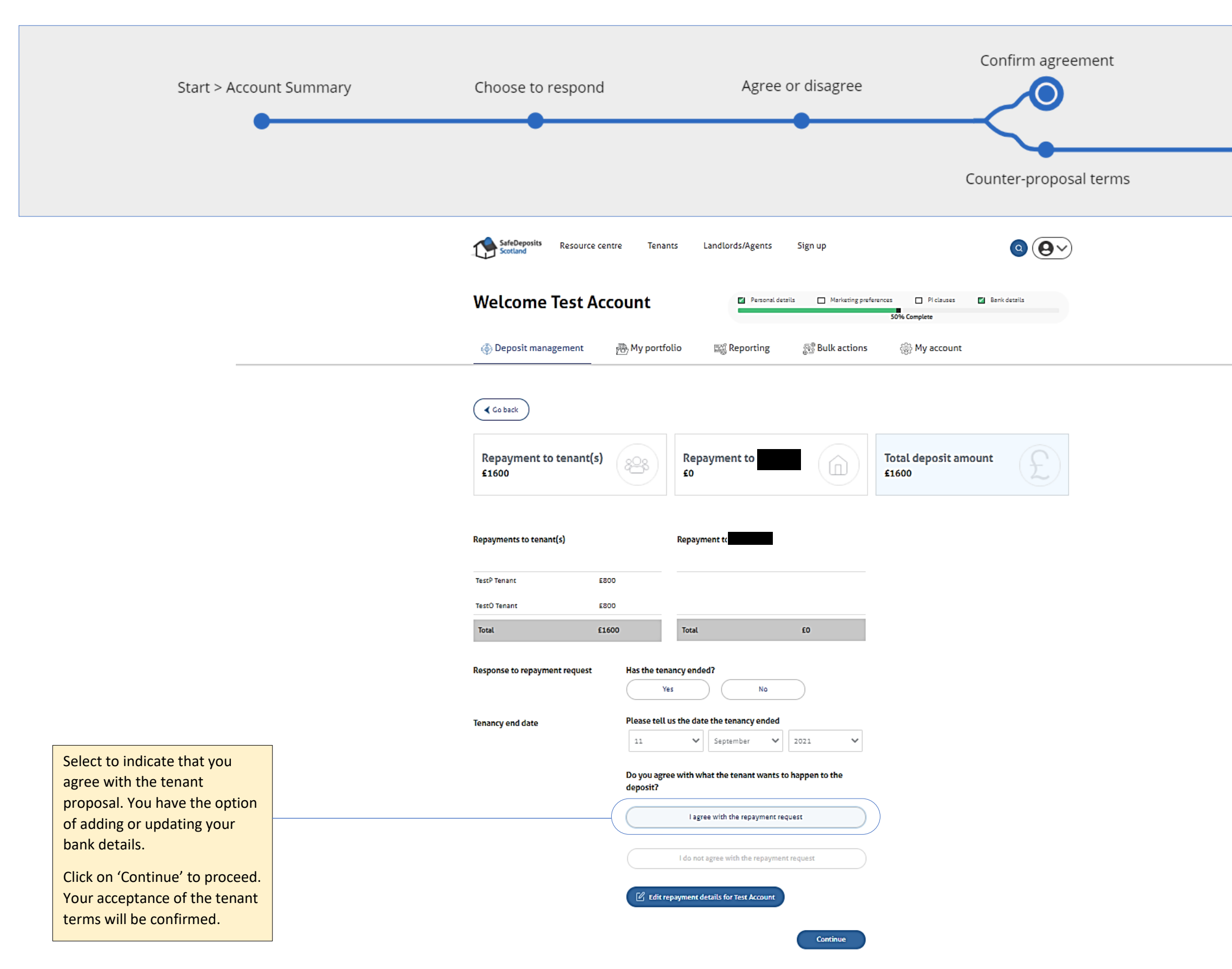

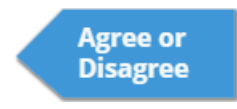

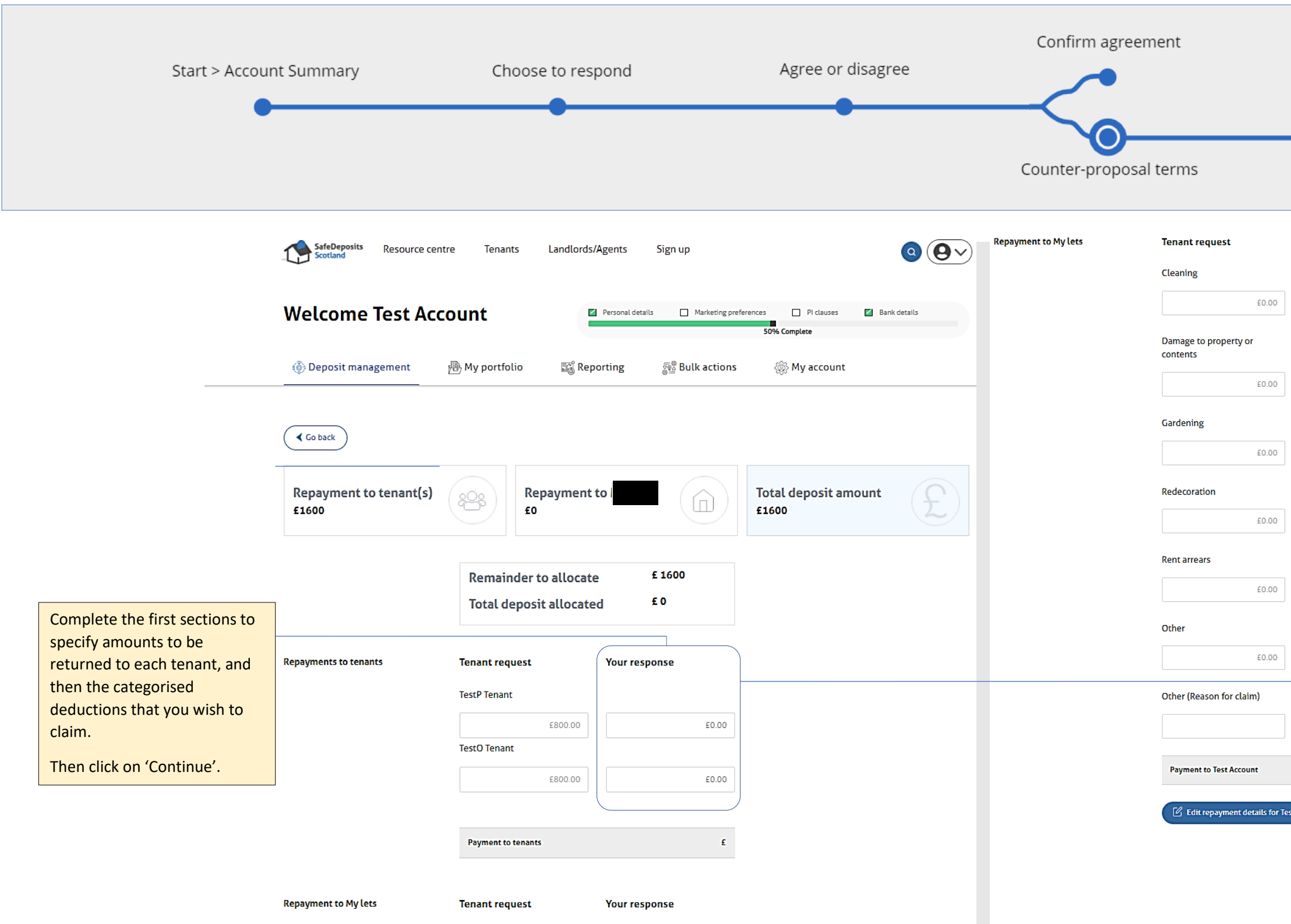

| Your response        |         |
|----------------------|---------|
|                      |         |
|                      |         |
| £0.00                |         |
|                      |         |
|                      |         |
| £0.00                |         |
|                      |         |
|                      |         |
| £0.00                |         |
|                      |         |
|                      |         |
| £0.00                |         |
|                      |         |
|                      |         |
| £0.00                |         |
|                      |         |
|                      |         |
| £0.00                |         |
|                      |         |
|                      |         |
|                      | J       |
| £                    |         |
|                      |         |
| Account              |         |
|                      |         |
| Continue             |         |
| Agroeer              |         |
| Agree or<br>Disagroo | Summary |

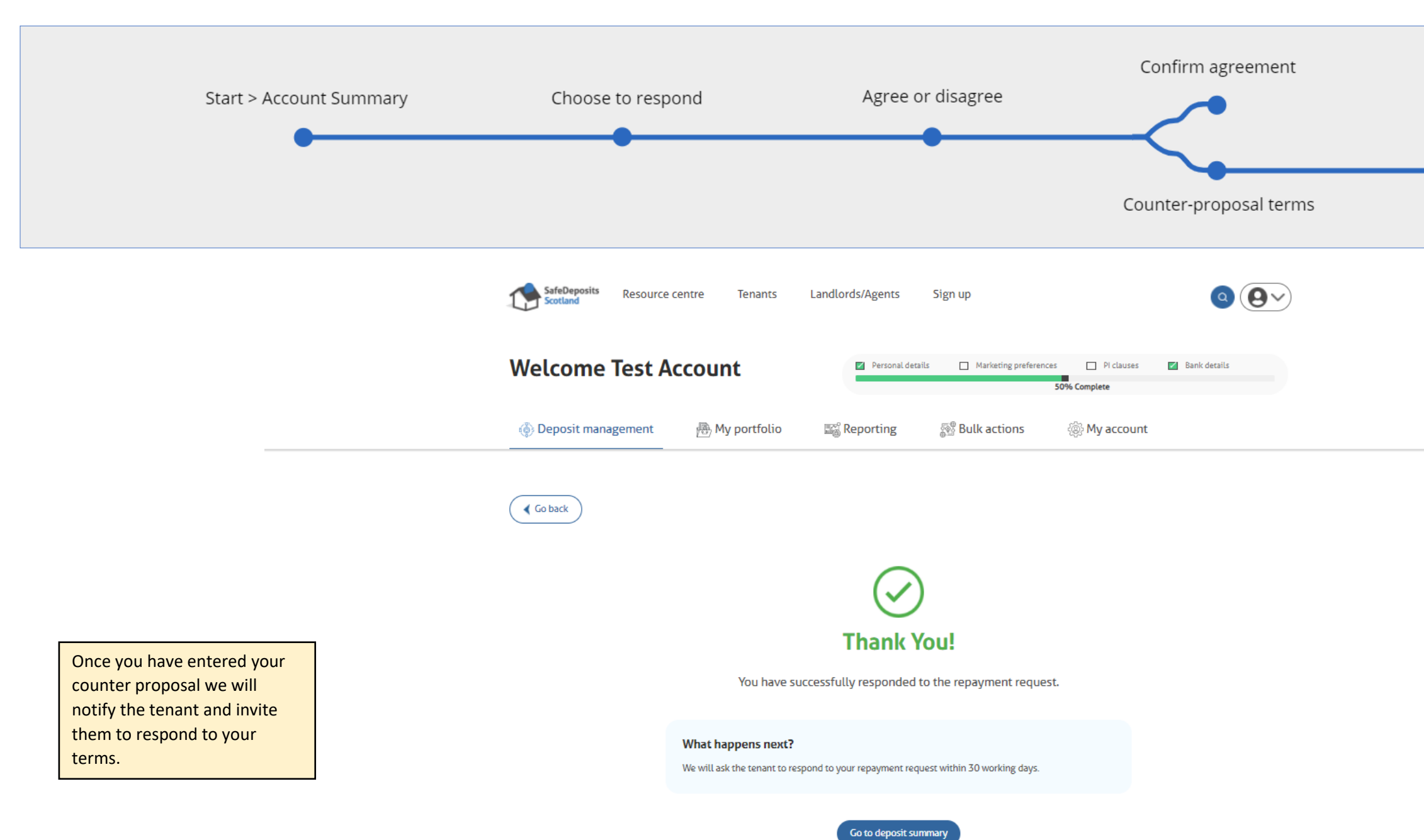

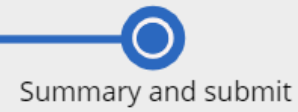

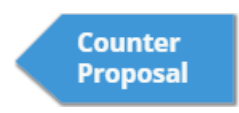